## Poštovani,

U nastavku slijede upute kako se prijaviti na <u>www.hdoo.hr</u> uz pomoć Vašeg jedinstvenog imena i lozinke.

## Postupak :

1. Ako ovo čitate, već ste otvorili www.hdoo.hr

http://www.hdoo.hr/

2. u gornjem desnom kutu stranice, kliknite na Prijava

🔒 Prijava 📝 Registracija

## Za Članove Stručni Radovi

3. pojavi se ovaj ekran

|                  | PRIJAVA      |
|------------------|--------------|
| Korisničko ime:  |              |
|                  |              |
| Lozinka:         |              |
|                  |              |
| 🔒 Prijavi se     | 📃 Zapamti me |
| ? Zaboravljena k | ozinka       |

4. ispod korisničko ime ukucajte Vaše ime koje ste zaprimili e-mailom

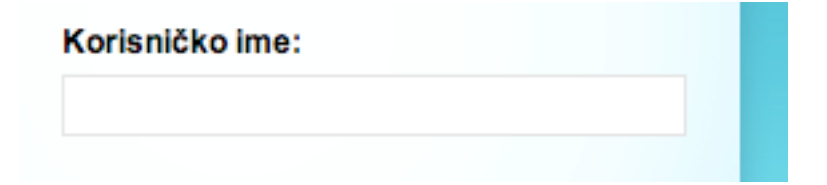

5. ispod lozinke u kućicu ukucajte dodijeljenu Vam lozinku (poštujuči mala i velika slova)

| Lozinka:     |              |  |
|--------------|--------------|--|
| 🔒 Prijavi se | 📃 Zapamti me |  |
| 0.7-h        | Includes     |  |

6. nakon toga kliknite na Prijavi se

7. sada bi gornji desni kutak trebao izgledati npr. ovako (akatanica), ako je prijava uspješna, gore desno piše Vaše ime ...

|      |        |          |         |            | <u>akatanica</u> 🐧 Odja | ava |
|------|--------|----------|---------|------------|-------------------------|-----|
| Home | O Nama | Članstvo | Vijesti | Za Članove | Stručni Rado            | ovi |

Sada su Vam, kao članu HDOO, dostupni svi članci, uključujući i najnoviji o nominiranima i nagrađenima na Silmu, Pariz, 2011.g.

Srdačan pozdrav